## Webex Join a Meeting with Android

## Summary

In order to join a meeting, you will first need to be invited to the scheduled Webex meeting by a meeting administrator. Look in your email inbox for the **Meeting Number** 

**NOTE:** Ensure you have the Webex Android app installed on your device. Download the app using this link:

https://play.google.com/store/apps/details?id=com.cisco.webex.meetings

## **Steps**

1. Launch the Webex Meetings application

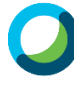

2. If asked Accept the "Terms of Service" agreement

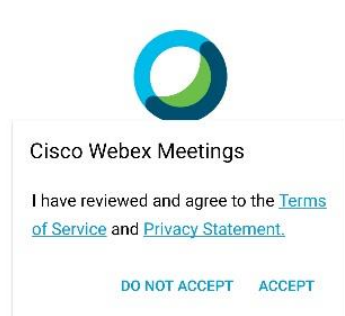

|  | cisco \ | Vebex |  |
|--|---------|-------|--|
|  | 0       | <     |  |

3. You will then be asked for permission to access contacts, location, microphone, etc.. Click **OK** to allow these permissions.

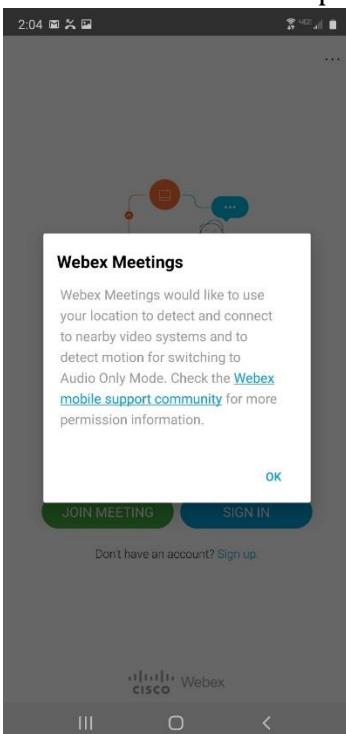

4. From the Webex Application Home Screen you can join a meeting, sign in or create an account. Click **Join Meeting**.

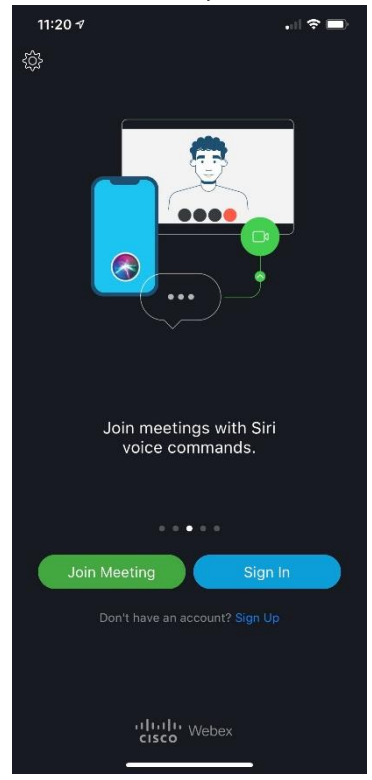

5. Enter the **Meeting Number** from the email you have received followed by your **Name** and **Email address.** 

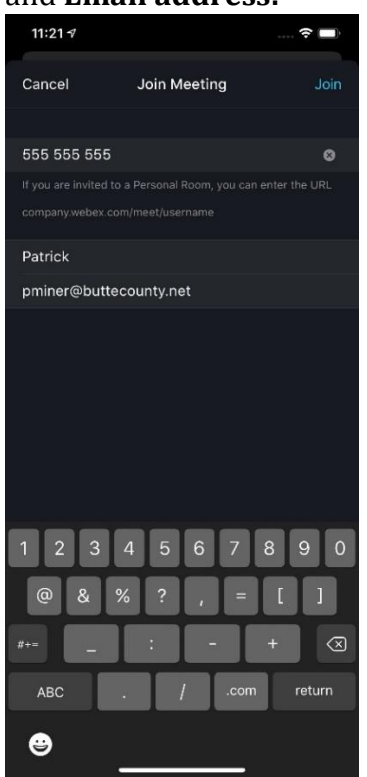

6. You have joined the meeting on the bottom of the screen you can mute, share video, or exit the application.

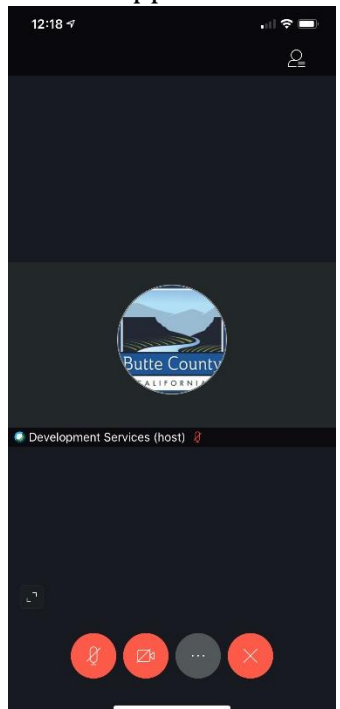